## So funktioniert der Internationale Zugang

#### Schritt 1:

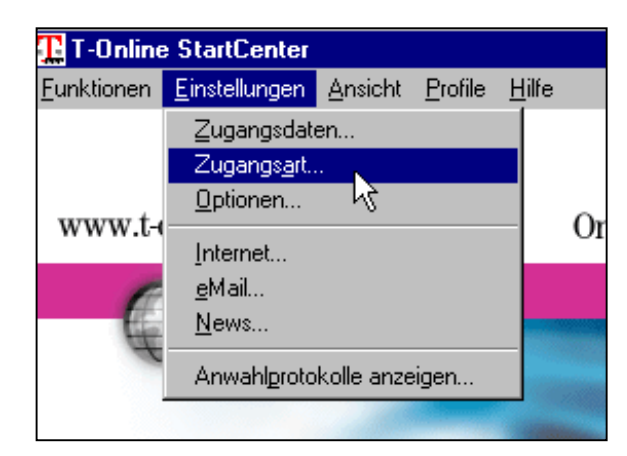

Um den Internationalen Zugang einzurichten, wählen Sie im Menü Einstellungen das Untermenü Zugangsart.

#### Schritt 2:

Es öffnet sich ein Fenster mit dem Einstellungsassistent en. Klicken Sie dort auf die Schaltfläche **Neu**, um ein neues Profil anzulegen.

| Online Software Einstellungsassistent                                                  | - Zugangsart Auswahl 🛛 🔹              |
|----------------------------------------------------------------------------------------|---------------------------------------|
| Profilname Standard                                                                    | Ney Entfernen                         |
| Einstellungen des Profils                                                              |                                       |
| Wählen Sie hier bitte aus, auf welchem                                                 | Aktuelle Einstellungen                |
| Wege Sie T-Online erreichen wollen.                                                    | Modem/ISDN Inland: nicht konfiguriert |
| <ul> <li>Zugang über ein <u>M</u>odem bzw.</li> <li>ISDN von einem Standort</li> </ul> |                                       |
| 💿 innerhalb Deutschland                                                                |                                       |
| O ausserhalb Deutschland                                                               |                                       |
| C Zugang über ein LAN                                                                  |                                       |
| (2.D. himeninternes Net2)                                                              |                                       |
| C Zugang über <u>A</u> DSL (z.B. T-DSL)                                                | T                                     |
| 1                                                                                      |                                       |
|                                                                                        |                                       |
| Be                                                                                     | arbeiten OK Abbrechen                 |

## Schritt 3:

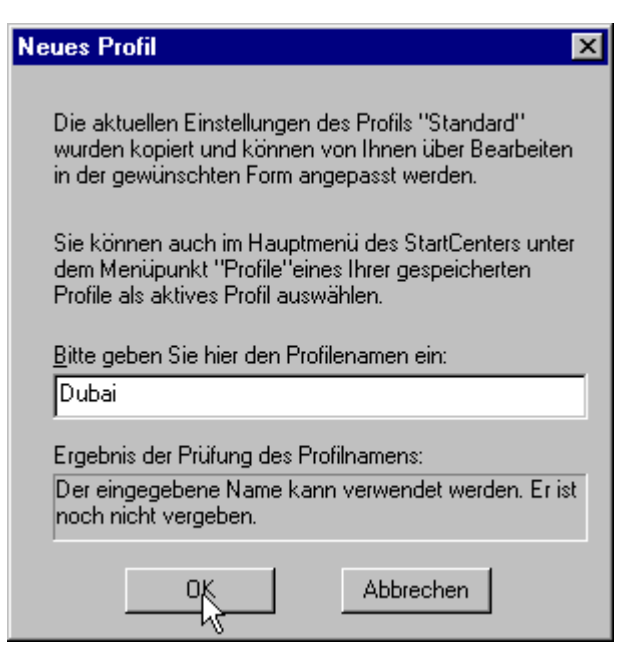

Ein Fenster erscheint, in dem Sie dem neuen Profil einen Namen geben können. Zunächst werden dabei die Einstellungen des zuletzt gewählten Profils übernommen. Diese Einstellungen können Sie in den folgenden Schritten dann anpassen. Nachdem der von Ihnen gewählte Name geprüft wurde, gelangen Sie weiter mit **OK**.

#### Schritt 4:

Hier müssen Sie Zugang über ein Modem bzw. ISDN von einem Standort ... ausserhalb Deutschland auswählen. Klicken Sie anschließend auf Bearbeiten, um ins Konfigurationsmenü zu gelangen. Wenn Sie die Zugangsart "außerhalb Deutschland" in verschiedenen

| rofilname Dubai                                                                 | ▼ <u>N</u> eu En <u>t</u> fernen       |
|---------------------------------------------------------------------------------|----------------------------------------|
| Einstellungen des Profils                                                       | Aktuelle Einstellungen (geändert)      |
| Wahlen Sie hier bitte aus, auf welchem<br>Wege Sie T-Online erreichen wollen.   | Modem/ISDN Ausland: nicht konfiguriert |
| <ul> <li>Zugang über ein Modem bzw.</li> <li>ISDN von einem Standort</li> </ul> |                                        |
| 🔘 i <u>n</u> nerhalb Deutschland                                                |                                        |
| ausserhalb Deutschland                                                          |                                        |
| <ul> <li>Zugang über ein LAN<br/>(z.B. firmeninternes Netz)</li> </ul>          |                                        |
| O Zugang über <u>A</u> DSL (z.B. T-DSL)                                         | <u>۲</u>                               |
|                                                                                 |                                        |

Ländern regelmäßig nutzen, empfiehlt es sich übrigens, für jeden Standort ein eigenes Benutzerprofil anzulegen und entsprechend zu benennen.

#### Schritt 5:

Zunächst erscheint noch einmal ein Fenster, in dem Sie darauf hingewiesen werden, dass für die Nutzung des Internationalen Zugangs eine Online-Registrierung erforderlich ist. Klicken Sie einfach auf **Weiter**.

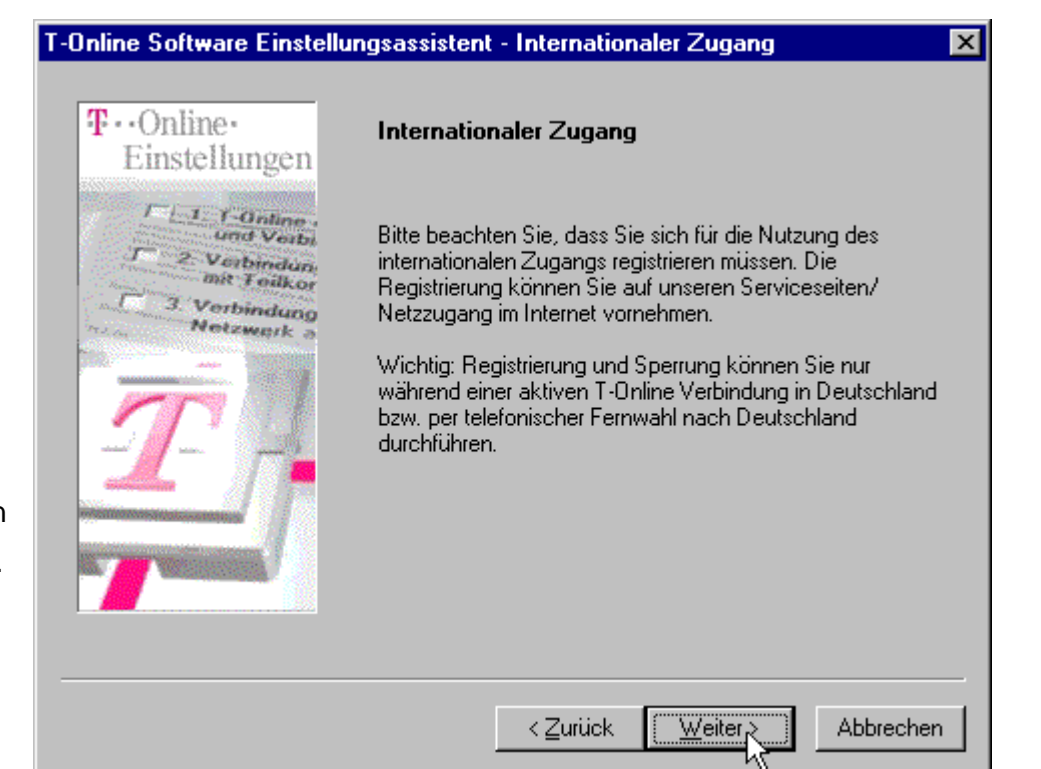

## Schritt 6:

| T-Online Software Einstellungsassistent - Modem-/Geräteauswah                                                      |                                    | Im Fenster         |
|----------------------------------------------------------------------------------------------------|------------------------------------|--------------------|
| T Online                                                                                                    |                                    | Modem /            |
| Finstellungen Modem-/Geräteauswahl                                                                                 |                                    | Geräteauswahl      |
| Wählen Sie hier ein Modem bzw. Gerät au<br>Verbindung zu T-Online hergestellt werden<br>Sie "Modem/Gerät zufügen". | s, mit dem die<br>soll oder wählen | können Sie das     |
| Installierte Moderns/Geräte                                                                                        |                                    | Modem bzw.         |
| 3 Verbindung                                                                                                    | Тур                                | Gerät auswählen,   |
| AVM ISDN Internet (PPP over ISDN)                                                                                  | ISDN-Modem                         | das Sie im         |
|                                                                                                    |                                    | Ausland benutzen   |
|                                                                                                    |                                    | wollen, um ins     |
| B-Kanalbündelung<br>Zwei ISDN-Leitungen für doppelte                                                               |                                    | Internet zu gehen. |
| Übertragungsgeschwindigkeit benut:     sofern möglich                                                              | zen, <u>H</u> inweis               | Wenn dieses        |
| Kanfigurieren Modern/0                                                                                             | ierät zufügen \                    | Gerät nicht in der |
|                                                                                                    | ierat zurügen >                    | Auswahlliste       |
| Zuilah Milahas                                                                                                    | Abbreaken 1                        | erscheint, ist es  |
|                                                                                                    | Abbrechen                          | auf Ihrem Rechner  |

noch nicht installiert. Sie gelangen zur Installationsroutine, indem Sie Konfigurieren

wählen oder den Button **Modem/Gerät zufügen** benutzen, bevor Sie auf **Weiter** klicken. In unserem Beispiel ist es z.B. erforderlich, ein Modem nachträglich zu installieren, da wir eine Verbindung aus einem Land aufbauen wollen, in dem ISDN-Zugang nicht angeboten wird.

#### Schritt 7:

Im nächsten Schritt werden Sie lediglich gefragt, ob Sie den Telefonbuch-Assistenten aktivieren wollen. Sie können die Voreinstellung übernehmen und auf **Weiter** klicken.

#### Schritt 8:

Klicken Sie hier auf Einstellungen oder neuen Standort definieren.

| T-Online Software Telefonbu  | ch-Assistent - Eigener Standort                                                                                                    | × |
|------------------------------|----------------------------------------------------------------------------------------------------|---|
| T - Online-<br>Einstellungen | Angaben zum eigenen Standort<br>Sie können hier Ihren Standort, von dem Sie sich<br>einwählen wollen, auswählen oder neu definieren.<br>Derzeitiger Standort<br>Einwahl vom Standort: Standard<br>im Land Deutschland (49)<br>mit Ortskennzahl 0<br>mit Callingcard Keine (Direktwahl)<br>Änderungen des aktuellen und Eingabe eines neuen<br>Standorts können hier vorgenommen werden<br>Einstellungen oder muen Standort definieren |   |
|                              | < <u>Z</u> urück <u>W</u> eiter > Abbrecher                                                                                                    | 1 |

#### Schritt 9:

| Wählparameter ?X                                                                                         |
|----------------------------------------------------------------------------------------------------|
| Standorte                                                                                                |
| <u>S</u> tandort:<br>Dubai ▼ <u>N</u> eu <u>E</u> ntfernen                                               |
| Land/Region: Ortskennzahl:<br>Vereinigte Arabische Emirate 💌 04 Wählogtionen                             |
| Von diesem Standort aus wählen<br>Amtskennziffer:<br>für Ortsgespräche:<br>für Ferngespräche:            |
| □ Wartefunktion beim Wählen deaktivieren:          Wählverfahren:       • MF⊻ (Ton)       • IWV (Impuls) |
| Diese Telekarte für Ferngespräche verwenden         Keine (Direktwahl)                                   |
|                                                                                                    |
| OK Abbrechen Ü <u>b</u> ernehmen                                                                         |

Klicken Sie hier auf Neu. Das Eingabefeld Standort erscheint daraufhin markiert und Sie können dem neuen Standort einen Namen geben, z.B. den Namen der Stadt oder des Vorwahlbezirkes, in dem Sie sich befinden. Anschließend müssen Sie noch im Auswahlfeld Land / Region Ihr Gastland angeben. Im Feld Ortskennzahl ist dann noch die Vorwahl **Ihres Standortes** einzutragen.

Erkundigen Sie sich an Ihrem Aufenthaltsort auch, ob es nötig ist, die Felder für weitere Standortoptionen auszufüllen (Amtkennzahlen, Wartefunktion, Wählverfahren). Das kann z.B. erforderlich sein, wenn Sie sich in einem Hotel über eine hauseigene Telefonanlage einwählen. Falls Sie eine Callingcard benutzen wollen, können Sie die Card hier konfigurieren.

х

#### Schritt 10:

| T-Online Software Telefonbuch-Assistent - Eigener Standort | 1                                                                                                    |
|------------------------------------------------------------|----------------------------------------------------------------------------------------------------|
| <image/> <section-header></section-header>                 | Die Standort-<br>einstellungen<br>werden im<br>Telefonbuch-<br>Assistenten noch<br>einmal angezeigt.<br>Klicken Sie<br>einfach auf<br><b>Weiter</b> . |

#### Schritt 11:

In diesem Fenster werden automatisch alle Zugangspunkte zum eingestellten Standort angezeigt. Wählen Sie den nächstgelegenen Zugangspunkt aus und vergewissern Sie sich, dass Ihre Hardware (Modem bzw. ISDN) den im Feld "Typ" angegebenen Gerätetypen entspricht. Falls Sie sich mit Ihrer

# **Zugangsort** Wählen Sie hier bitte einen Zugangsort, variieren Sie hierzu die anderen Einstellungen ...

T-Online Software Telefonbuch-Assistent - Auswahl eines Zugangsorts

| <b>V</b>  |
|-----------|
|           |
| Modem-Ge  |
| 28800     |
|           |
|           |
|           |
|           |
|           |
|           |
| •         |
|           |
| Abbrechen |
|           |

ISDN-Karte einwählen wollen, sollten Sie z.B. darauf achten, dass dieser

Einwahlknoten auch ISDN unterstützt. Anschließend können Sie auf Weiter klicken.

### Schritt 12:

| T-Online Software Telefonb              | uch-Assistent - Rufnummer 🛛 🗙                                                        |                        |
|-----------------------------------------|--------------------------------------------------------------------------------------|------------------------|
|                                         |                                                                                      | Das folgende           |
| T Online                                | Rufnummer                                                                            | Fenster                |
| Einstellungen                           | Hier wird die Rufnummer nach den Einstellungen des                                   | präsentiert Ihnen      |
| I Und Verb                              | kann bei Bedarf geändert werden. Beachten Sie bitte, ob                              | eine Rufnummer.        |
| J 2 Verbindun<br>mit Teilkor            | ore ausgewahlte Humunner als Ferngesprach oder als<br>Ortsgespräch zu erreichen ist. | Diese wird auf         |
| Netzwark a                              | Eigener Standort – Dubai<br>iss Lond – 💭 Versisiste Asskisake Essiste (971)          | Grund der von          |
| AND AND AND AND AND AND AND AND AND AND | Ortskennzahl 04                                                                      | Ihnen gemachten        |
|                                         | mit Callingcard Keine (Direktwahl)                                                   | Angaben                |
|                                         | Zugangsort + Nr. Dubai (4) 5008408                                                   | generiert. Hier        |
|                                         |                                                                                      | können Sie auch        |
|                                         | Ruthummer 10008408                                                                   | einstellen, ob ein     |
|                                         | Neu erzeugen 📃 Als Ferngespräch wählen                                               | Ferngespräch           |
|                                         |                                                                                      | gewünscht ist          |
|                                         | < <u>∠</u> urück <u>W</u> eiter x Abbrechen                                          | oder nicht (i.d.R.     |
|                                         |                                                                                      | I nicht erforderlich). |

#### Schritt 13:

Klicken Sie auf Verbindungstest ausführen, um die Einstellungen der Zugangsart zu testen. Wenn der Verbindungstest nicht erfolgreich war, müssen die Einstellungen noch einmal überprüft werden.

| T-Online Software Einstellu | ungsassistent - Verbindungstest                                                                                                    | X |
|-----------------------------|----------------------------------------------------------------------------------------------------|---|
| T-Online-<br>Einstellungen  | Yerbindungstest<br>Hier können Sie prüfen, ob die Angaben und<br>Einstellungen, die Sie bisher vorgenommen haben, zu<br>einem erfolgreichen Verbindungstest führen<br>('Verbindungstest ausführen'').<br>Wenn der Verbindungstest nicht erfolgreich war, haben Sie<br>die Möglichkeit "Zurück" zu wählen, um Ihre Angaben zu<br>korrigieren.<br>Wir empfehlen, den Verbindungstest auszuführen. | ; |
| 7                           | <u>P</u> rotokolle ansehen                                                                                                    |   |
|                             | ≺ <u>Z</u> urück <u>Fertig stellen</u> Abbreche                                                                                                    | n |

#### Schritt 14:

Bei erfolgreichem Verbindungstest erscheint das folgende Fenster:

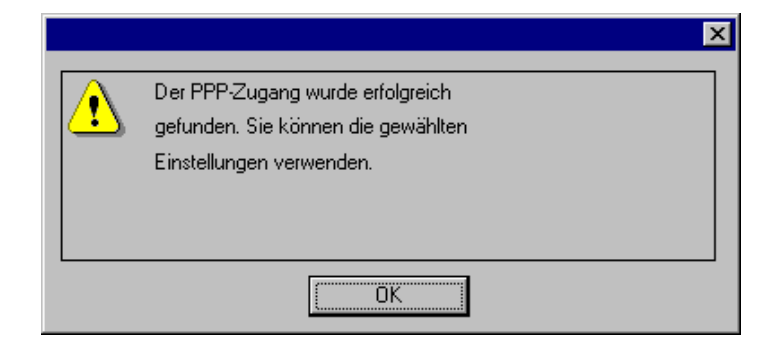

Bestätigen Sie mit **OK** und beenden Sie anschließend den Einstellungsassistenten, indem Sie auf **Fertig stellen** klicken. Jetzt ist die Konfiguration abgeschlossen und die Verbindung kann hergestellt werden.